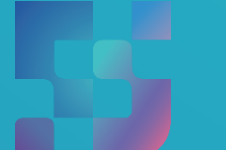

ФЕДЕРАЛЬНЫЙ ИНСТИТУТ ЦИФРОВОЙ ТРАНСФОРМАЦИИ В СФЕРЕ ОБРАЗОВАНИЯ

## Регистрация педагогов во ФГИС «Моя школа» (для пользователей, не имеющих учетную запись)

2022

## Содержание

Нажмите на название раздела, чтобы быстро перейти на необходимую страницу

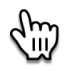

#### Содержание

| 0            |
|--------------|
| _≺           |
| $\mathbf{U}$ |
|              |
|              |
|              |
|              |
|              |
|              |

6

2

Сценарий 1 – целевая схема: Авторизация педагогических работников после получения ссылки на электронную почту

Сценарий 2 – некорректная схема: Педагог пытается пройти регистрацию (нет выбора профиля Педагогического работника, есть выбор между родителем и обучающимся)

# Сценарий 1 – целевая схема: Авторизация педагогических работников после получения ссылки на электронную почту

Администратор школы предоставляет доступ педагогам в ФГИС «Моя школа». На почту педагогическому работнику поступает письмо - уведомление со ссылкой для подтверждения регистрации в системе (Рисунок 1). Ссылка для завершения регистрации действует 24 часа.

Завершение регистрации в ФГИС «Моя школа» по-reply@myschool.edu.ru кому: мне \* Здравствуйте Павел, Вам создана учетная запись в ФГИС «Моя школа». Пожалуйста, подтвердите регистрацию, перейдя по ссылке. Рисунок 1. Уведомление о создании учетной записи в ФГИС «Моя школа»

После перехода по ссылке необходимо авторизоваться с помощью учетной записи ЕСИА портала Госуслуг (Рисунок 2).

| Востановить<br>Войти<br>Войти с электронной подписью<br>Не удаётся войти? | ГОСУСЛУГИ<br>Телефон / Email / СНИЛС<br>Пароль                             | Куда ещё можно войти с<br>паролем от Госуслуг? |
|---------------------------------------------------------------------------|----------------------------------------------------------------------------|------------------------------------------------|
|                                                                           | Восстановить<br>Войти<br>Войти с электронной подписью<br>Не удаётся войти? |                                                |
| Зарегистрироваться                                                        | Зарегистрироваться                                                         |                                                |

\*В случае возникновения вопросов по входу на портал Госуслуги (восстановление доступа, регистрация на портале) необходимо обращаться в службу технической поддержки портала https://www.gosuslugi.ru/feedback

При успешной авторизации, **откроется страница «Предоставление прав доступа»** (Рисунок 3).

|                  | Моя школа                                                                                                    |
|------------------|----------------------------------------------------------------------------------------------------|
|                  | запрашивает следующие права:                                                                                                    |
|                  |                                                                                                    |
|                  |                                                                                                    |
| • Просм          | отр вашего СНИЛС 🥢                                                                                                    |
| • Просм          | отр номера СНИЛС ребенка                                                                                                    |
| • Просм          | отр фамилии, имени и отчества ребенка (?                                                                                                    |
| • Просм          | отр даты рождения ребенка 🕜                                                                                                    |
| • Просм          | отр данных вашего свидетельства о рождении 🧿                                                                                                    |
| • Просм          | отр данных свидетельства о рождении ребенка                                                                                                    |
| • Просм          | отр данных о вашем документе, удостоверяющем личность                                                                                                    |
| • Просм          | отр пола ребенка 🥡                                                                                                    |
| • Просм          | ютр даты вашего рождения 🥡                                                                                                    |
| • Просм          | отр вашего адреса злектронной почты 🕜                                                                                                    |
| • Просм          | отр вашего пола 🧿                                                                                                    |
| • Просм          | отр вашей фамилии, имени и отчества                                                                                                    |
| • Просм          | отр номера вашего мобильного телефона 🧿                                                                                                    |
|                  |                                                                                                    |
| Нажима<br>указан | ия «Предоставить», вы разрешаете этой информационной системе использовать<br>иные данные согласно ее правилам и условиям. Вы всегда можете отозвать это<br>разрешение из своего профиля. |
| ОТ               | Предоставить                                                                                                    |

Нажав кнопку «Предоставить», вы разрешаете ФГИС «Моя школа» использовать указанные данные для авторизации в системе.

После предоставлении разрешений происходит авторизация в системе и осуществляется переход на главную страницу ФГИС «Моя Школа» (Рисунок 4). Педагогический работник может работать в системе.

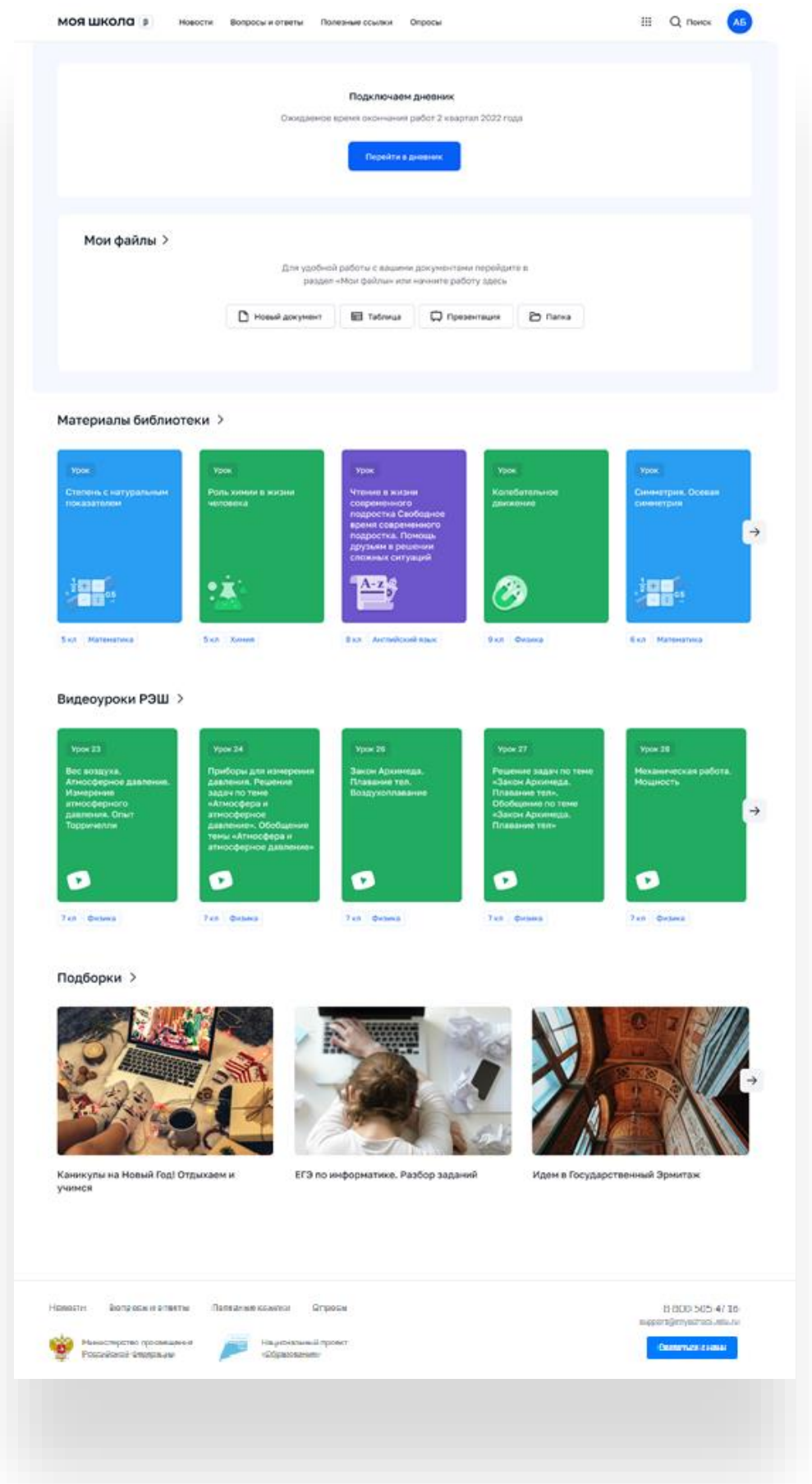

Рисунок 4. Главная страница профиля «Педагогический работник» ФГИС «Моя школа» после успешной авторизации

### Сценарий 2 – некорректная схема: Педагог пытается пройти регистрацию (нет выбора профиля Педагогического работника) – нет доступа в систему

При попытке авторизации во ФГИС «Моя Школа», педагогическому работнику отображается окно завершения регистрации и предлагается сделать выбор профиля «Законного представителя» или «Обучающегося» (Рисунок 5). Саморегистрация доступна только законным представителям и обучающимися. П рофили педагогов заводят Администраторы ОО до момента интеграции Региональных ИС с ФГИС «Моя Школа».

| 1ля завершения регистрации укажите свою основную роль.<br>Другие роли можно добавить после регистрации. |                                           |  |
|----------------------------------------------------------------------------------------------------|-------------------------------------------|--|
| Профиль законно представителя                                                                           | юго Профиль обучающегося                  |  |
| Я согласен с условиями испо.                                                                            | ользования и политикой конфиденциальности |  |
|                                                                                                    | Зарегистрироваться                        |  |

Данное окно означает, что педагогическому работнику не предоставлен доступ в систему. Для предоставления доступа необходимо обратиться к администратору школы. После этого необходимо завершить регистрацию, пройдя по ссылке из письма.